# Step-by-Step Guide to Finding Subjects as a Study Abroad and Exchange Student

This guide helps you navigate the two primary tools for finding suitable subjects for study abroad and exchange students.

- Study Abroad and Exchange Study Guides
- UTS Handbook

#### 1. Study Abroad and Exchange Subject Guides

Use the <u>Study Abroad and Exchange Subject Guides</u> (formerly Faculty Advising Guides) as a starting point to view subjects recommended by faculties for Study Abroad and Exchange students. The **Study Abroad and Exchange Subject Guides** can be found on the UTS Study Abroad and Exchange webpage. Students are required to thoroughly research between **6 to 8 subject options (10 maximum) before submitting their online application**.

<u>http://www.uts.edu.au/future-students/international/study-abroad-and-exchange-students/study-plans-and-subjects</u>

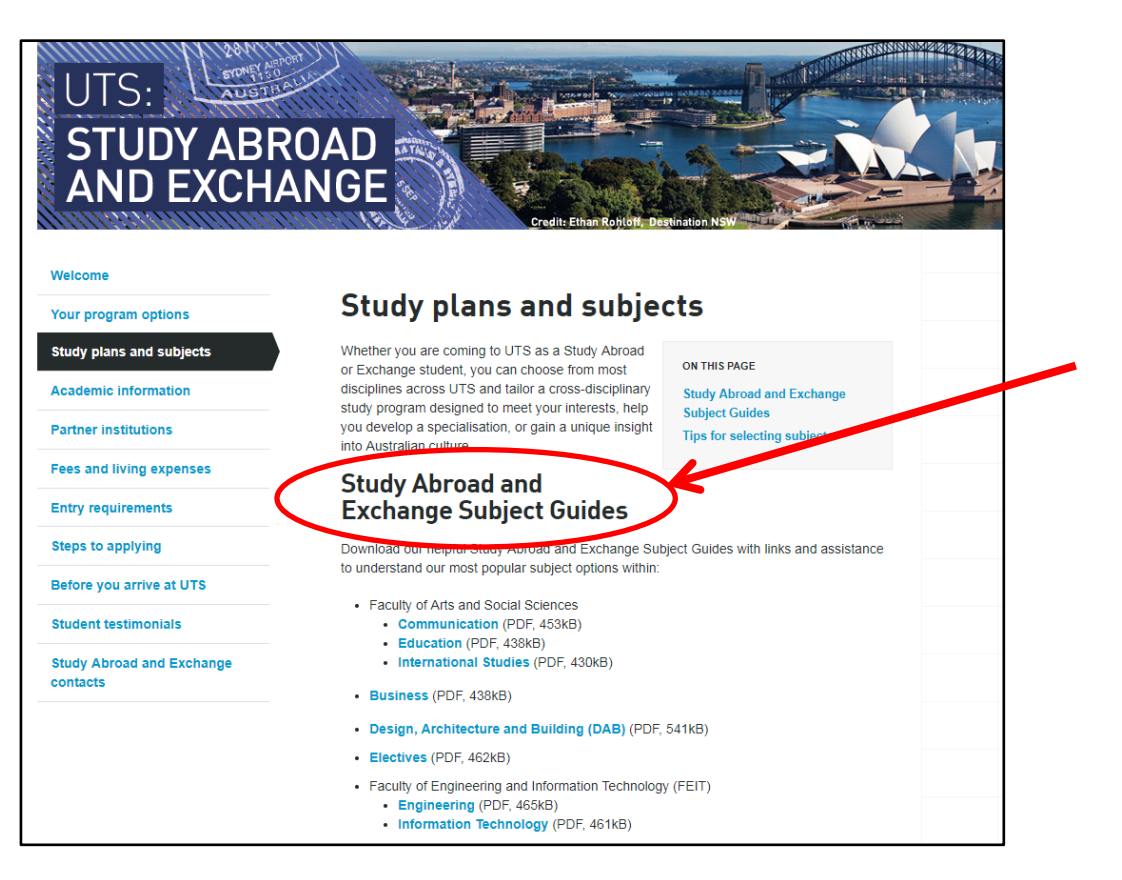

## 2. Handbook Search

The UTS Handbook allows you to access the list of subjects available at UTS. These are grouped by a range of formats e.g. Course, Major, Sub-Majors, Subjects, etc.

**Course Area** is the top level grouping e.g. UTS Business. Under Course Area are specific Courses e.g. Bachelor of Business, and within the Courses are the **Majors** and the **Subjects**, which are the smaller building block that make up the Course.

Follow the steps below to navigate to the Handbook and view the subject formats.

#### 3. Handbook Search – Finding the Handbook

Find for the <u>UTS Handbook</u> via the UTS homepage for current students - <u>http://www.uts.edu.au/current-students</u>

The **UTS Handbook** allows you to access the list of subjects available at UTS. Follow the example below to research UTS subjects for your study plan.

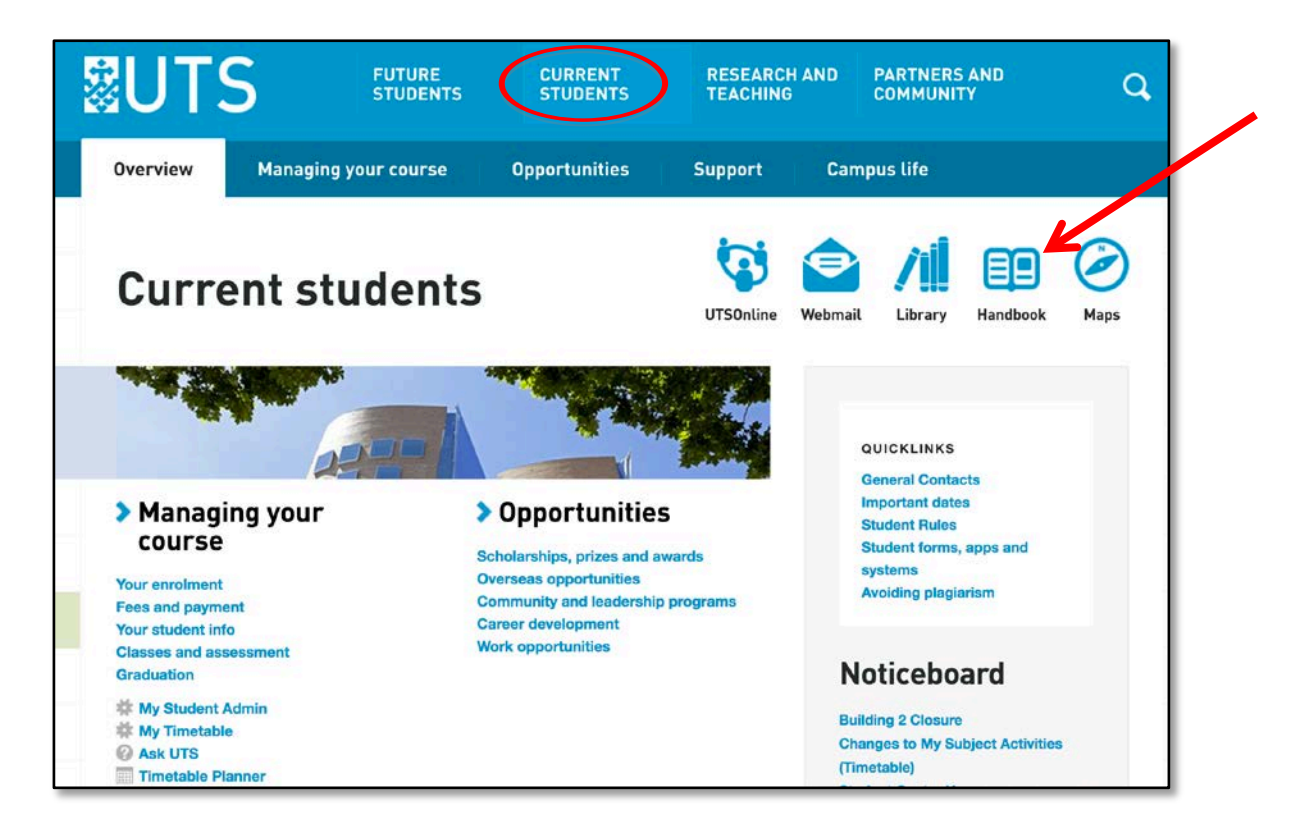

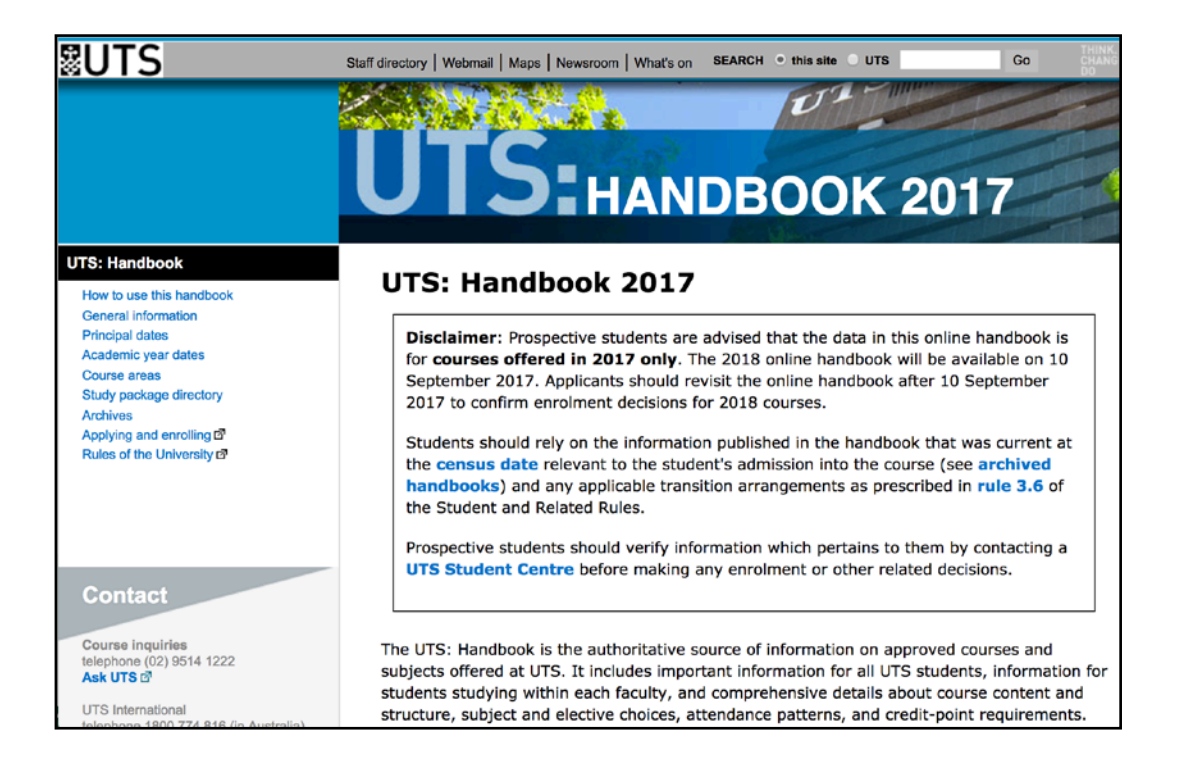

# 4. Handbook Subject Search – Finding Specific Subjects

#### a. Finding Specific Subjects via Course Areas

i. Click on the Course Area you are interested in e.g. UTS Business.

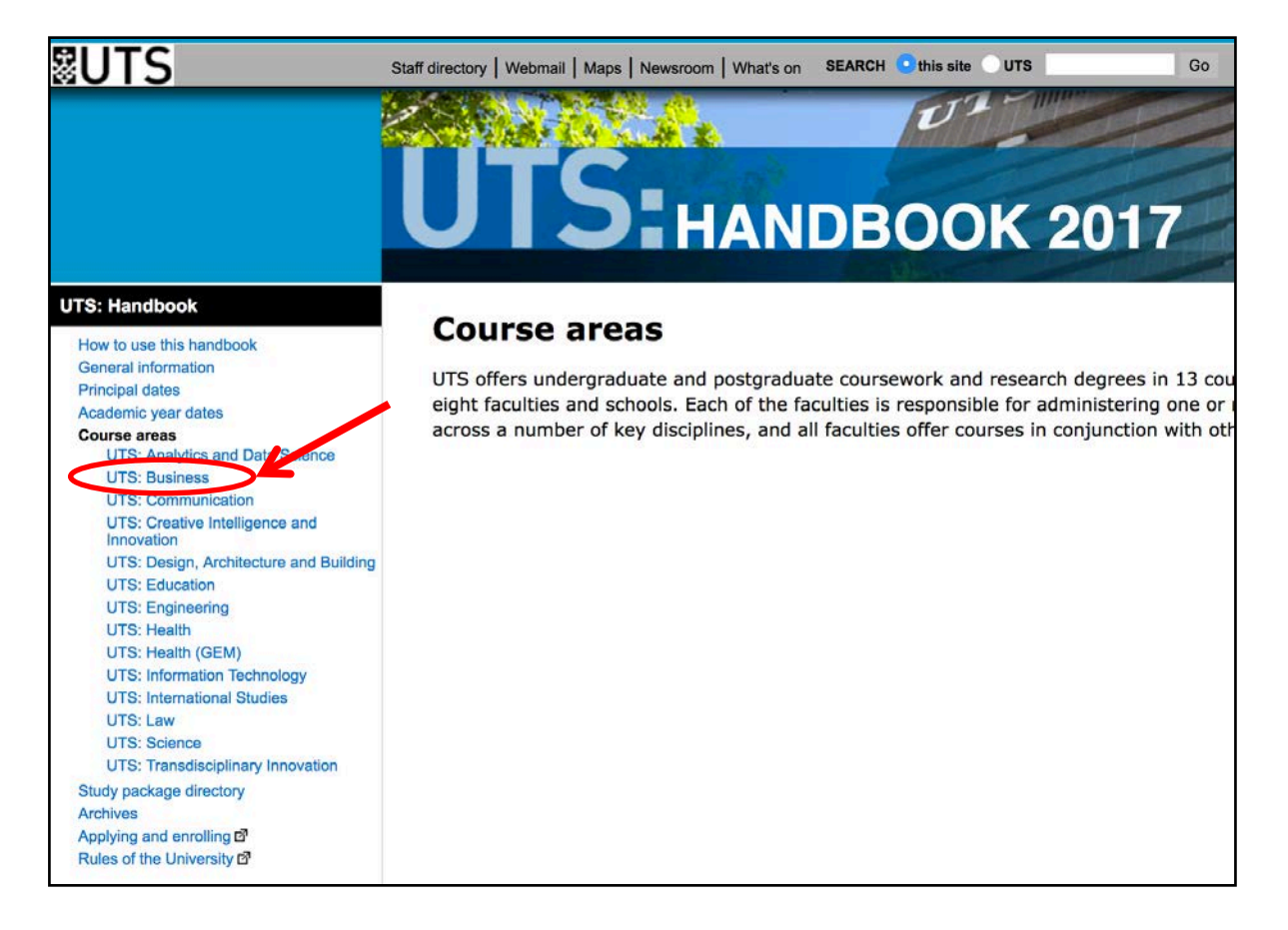

ii. Click on Subjects.

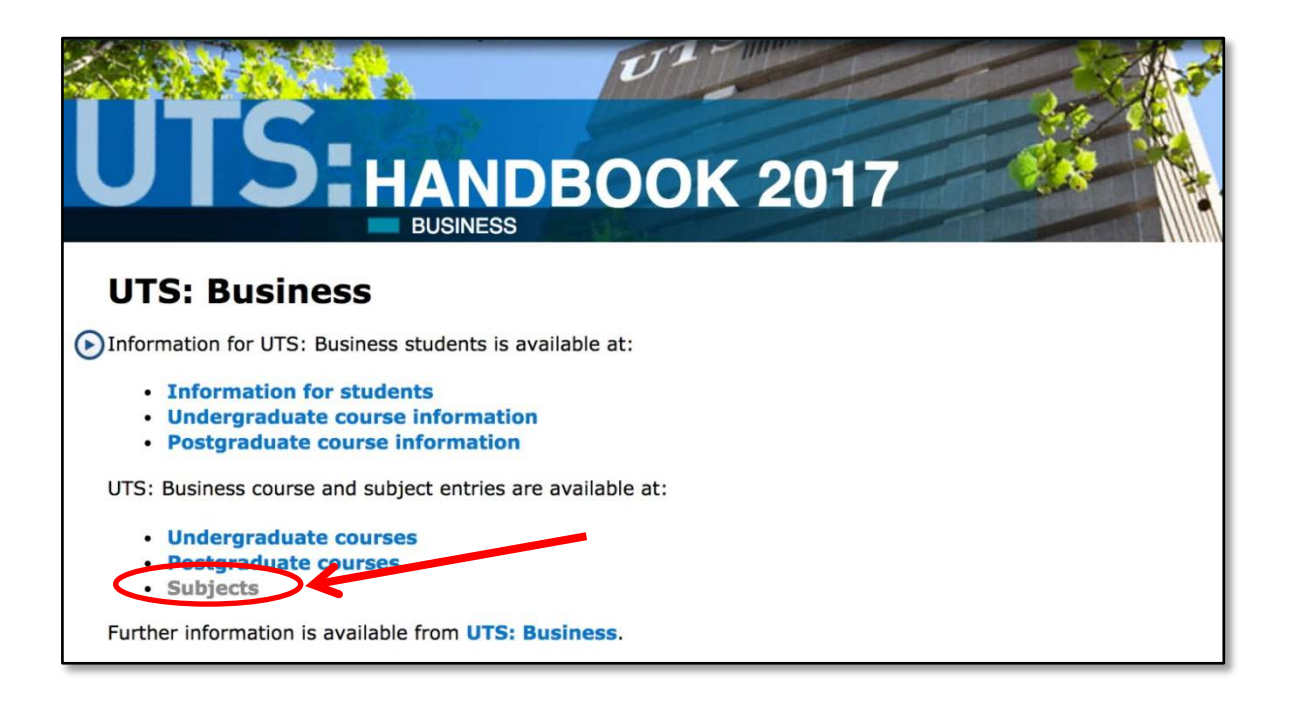

iii. Click on your preferred subject name and code. In the example below *Accounting for Business Combinations 22320* is selected.

Subject URL: <u>http://handbook.uts.edu.au/subjects/22320.html</u>

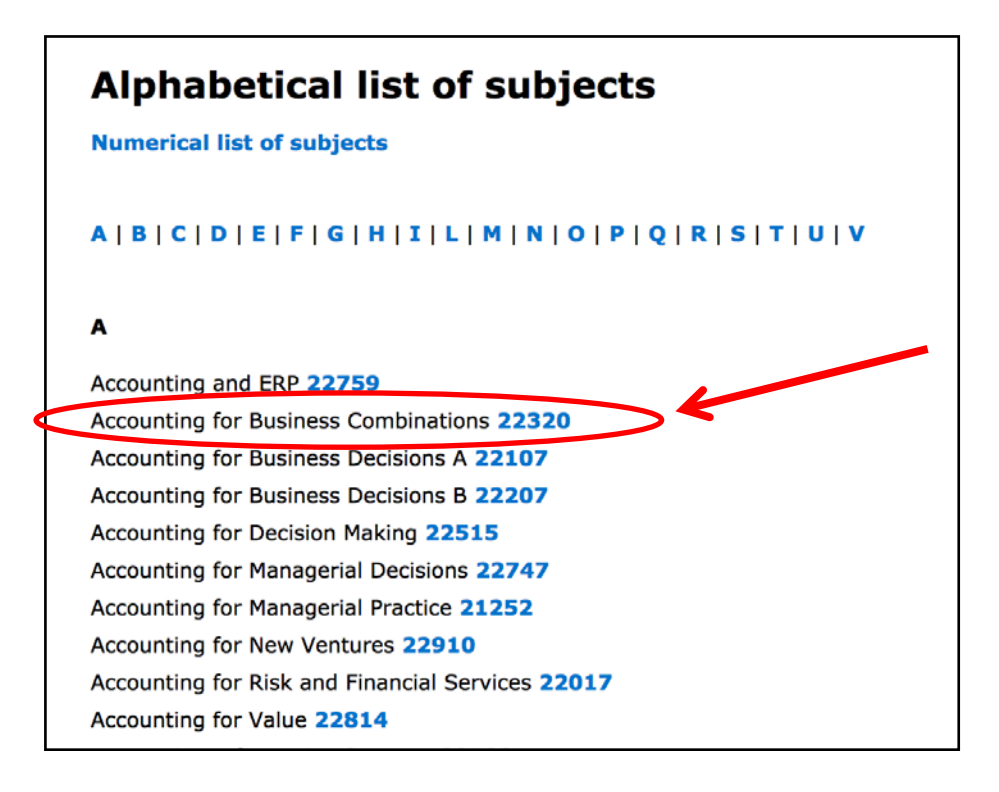

#### b. Finding Specific Subjects via Majors

i. Open Study Package Directory and click on Majors.

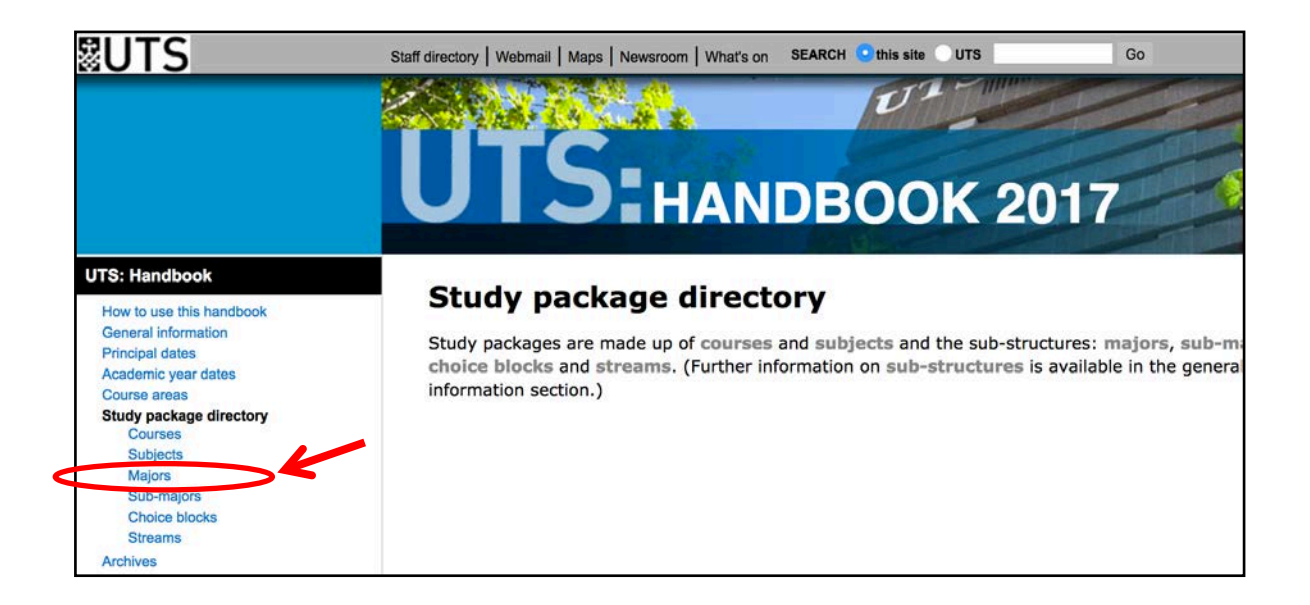

ii. Select your preferred major, in this example *Accounting MAJ08437*.

| Alphabetical list of majors                                                       |
|-----------------------------------------------------------------------------------|
| Numerical list of majors                                                          |
| A   B   C   D   E   F   G   H   I   J   K   L   M   N   O   P   R   S   T   V   W |
| A                                                                                 |
| Aboriginal Studies and Language, Literacy and Numeracy MAJ09368                   |
| Aboriginal Studies and Language, Literacy and Numeracy MAJ09396                   |
| Accounting MAJ08437                                                               |
| Adult Education MAJ07067                                                          |
| Advanced Animation MAJ10052                                                       |
| Advanced Materials and Data Science MAJ01165                                      |
| Aerospace Engineering MAJ03414                                                    |
| Animation Design MAJ10018                                                         |

iii. Click on your preferred subject name and code. In the example below *Accounting for Business Combinations 22320* is selected.

|                                                                                                    | OOK 2017                                                                                                    |
|----------------------------------------------------------------------------------------------------|----------------------------------------------------------------------------------------------------|
|                                                                                                    | OUK 2017                                                                                                    |
| MAJ08437 Accounting                                                                                                    |                                                                                                    |
| Note: This major is only available to Bachelor of Bus<br>MAJ08068 Financial Services.                                                                                       | siness students undertaking majors other than                                                                                                    |
| The Accounting major builds on the core subjects to<br>and future accountants. It satisfies the university ed<br>Australia and New Zealand and CPA Australia.               | develop the intellectual attributes needed by current<br>lucation requirements of the Chartered Accountants                                          |
| As part of the Accounting major, Bachelor of Busines<br>an alternative subject in place of <b>79014</b> Applied Con<br>Law as a law option may apply to substitute an alter | ss Bachelor of Laws (C10125) students must substitute mpany Law. Students who complete 76212 Revenue rnative subject in place of 79017 Taxation Law. |
| Anti-requisites: MAJ08068 Financial Services, SMJ08<br>Reporting                                                                                                    | 3195 Management Reporting, SMJ08116 Financial                                                                                                    |
| <b>Completion requirements</b>                                                                                                    |                                                                                                    |
| 22320 Accounting for Business Combinations                                                                                                    | бср                                                                                                    |
| 22321 Cost Management Systems                                                                                                    | бср                                                                                                    |
| 22420 Accounting Standards and Regulations                                                                                                    | бср                                                                                                    |
| 79014 Applied Company Law                                                                                                    | бср                                                                                                    |
| 22522 Assurance Services and Audit                                                                                                    | бср                                                                                                    |
| 79017 Taxation Law                                                                                                    | бср                                                                                                    |

#### c. Finding Specific Subjects via Subject list

- i. Open Study Package Directory and click on Subjects.
- ii. If you know the Numerical code for the subject, you can search by this but in most cases, it is easiest to search for Subjects using the Alphabetical list.

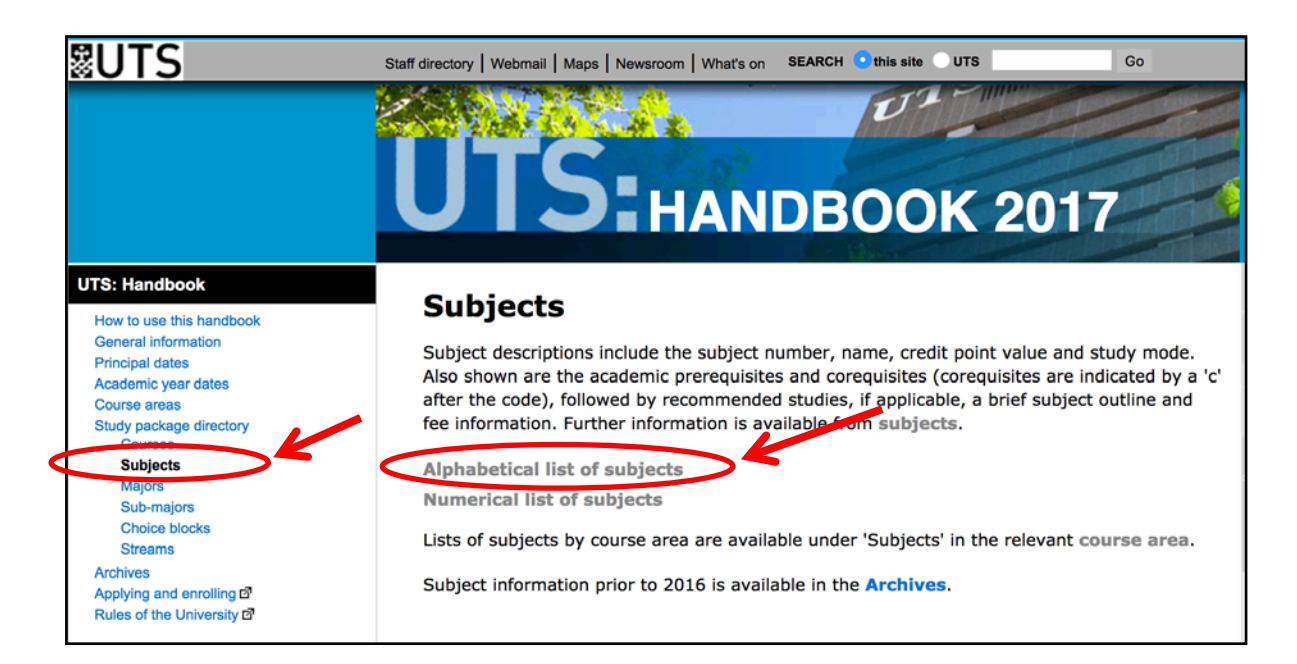

iii. Select your preferred major, in this example Accounting MAJ08437.

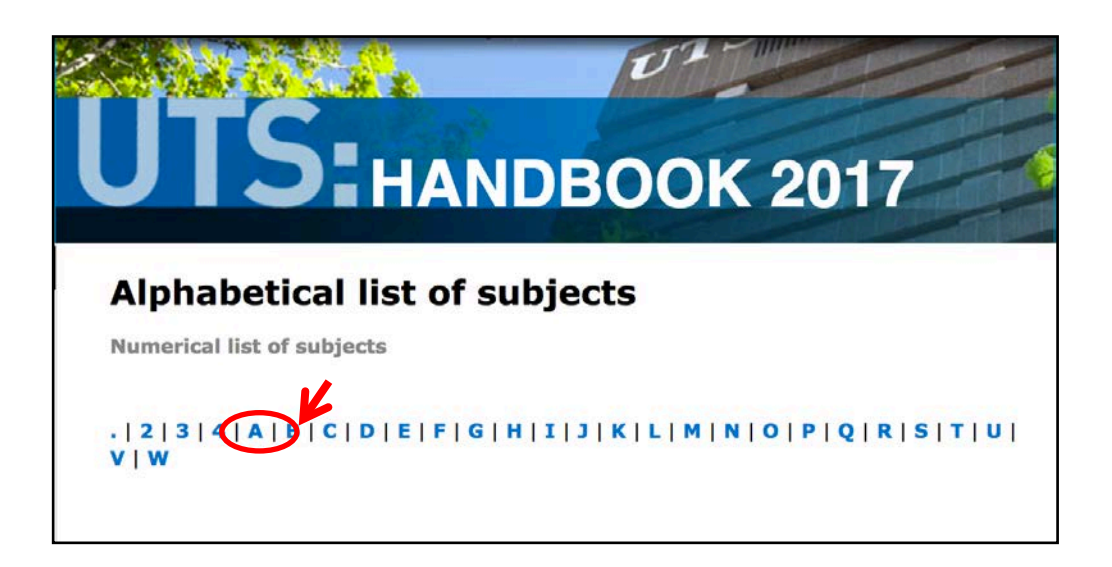

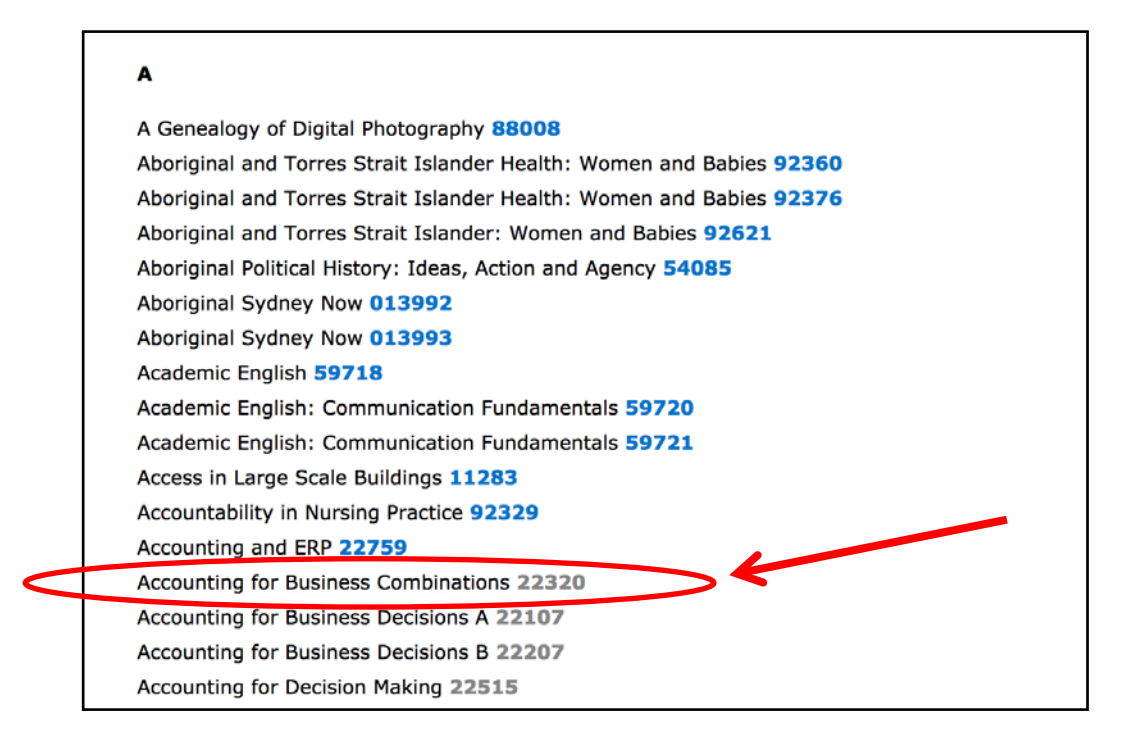

## 5. Handbook Subject Search – Reviewing Key Subject Details

Review the details provided for your selected subject. It is important you review information relating to items (a) to (d) below.

NOTE: Subjects in different faculties may display this information in slightly different formats.

- a). Check Credit points Is the subject worth 8CPs or 6CPs?
- b). Have you met the Requisites? Have you done similar subjects at your home university to the UTS pre-Requisites? If a lower case 'c' appears after the subject code (e.g. 78100c) which indicates that the subject is a co-Requisite and must normally be taken together. If a subject has an academic anti-Requisite you cannot take this selected subject with that anti-Requisite.
- c). Check level of study ie: Undergraduate/Postgraduate Undergraduate students cannot take *Postgraduate subjects*. (Note: not all subjects list whether level)
- d). Click **Detailed subject description** to obtain additional information including assessment tasks. This detailed subject description can be printed and forwarded to an academic advisor at your home University to be assessed for academic approval / credit equivalency.

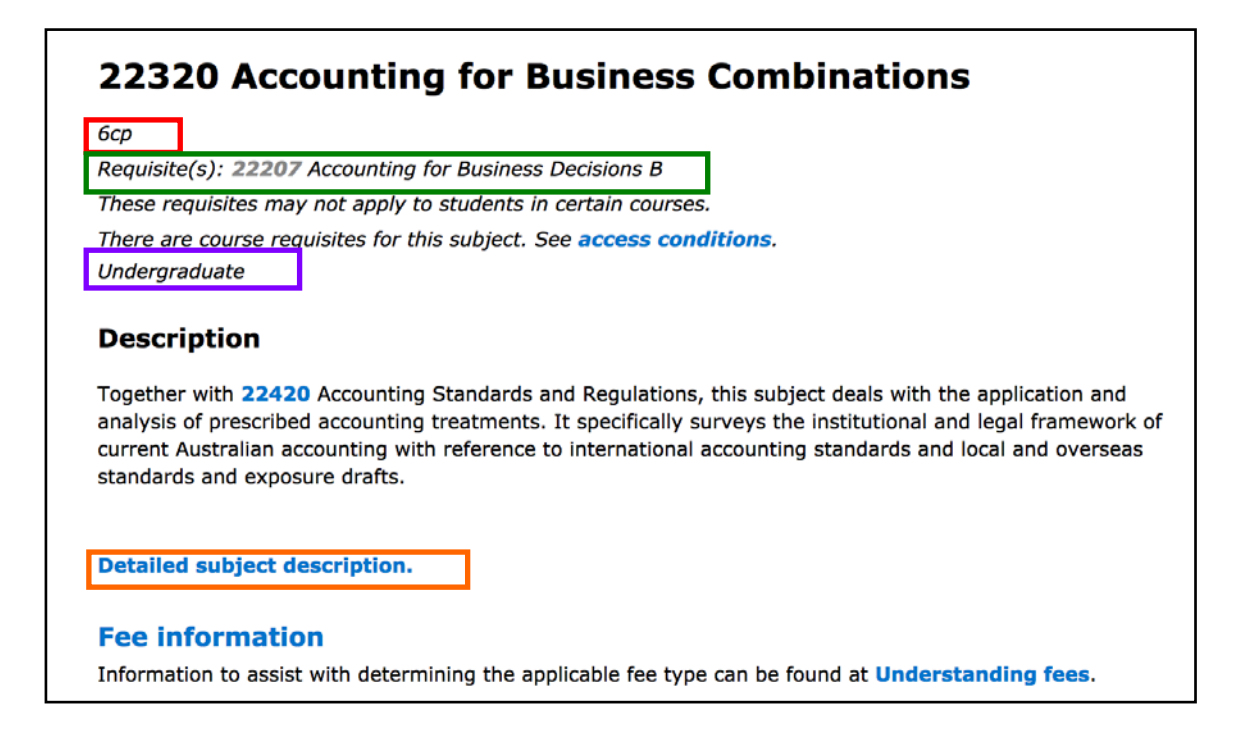

Detailed subject description for Accounting for Business Combinations 22320.

# 22320 Accounting for Business Combinations

**Warning:** The information on this page is indicative. The subject outline for a particular session, location and mode of offering is the authoritative source of all information about the subject for that offering. Required texts, recommended texts and references in particular are likely to change. Students will be provided with a subject outline once they enrol in the subject.

Subject handbook information prior to 2017 is available in the Archives.

UTS: Business: Accounting Credit points: 6 cp Subject level:

Undergraduate

Result type: Grade and marks

Requisite(s): **22207** Accounting for Business Decisions B These requisites may not apply to students in certain courses. There are course requisites for this subject. See access conditions.

#### Description

Together with **22420** Accounting Standards and Regulations, this subject deals with the application and analysis of prescribed accounting treatments. It specifically surveys the institutional and legal framework of current Australian accounting with reference to international accounting standards and local and overseas standards and exposure drafts.

#### Subject learning objectives (SLOs)

# 6. Timetable Subject Search – When is the Subject offered?

Before sending **Detailed Subject Descriptions** for review by your home university, double check the subject is offered during the session you have applied for. The sessions you can normally study in under the Study Abroad and Exchange Programs are below. Check the <u>UTS Academic Calendar</u> if you are unsure which session applies.

- Main Autumn Session (AUT March to June) or Main Spring Session (SPR July to November)
- Calendar B Autumn Session (BAU February to June) or Calendar B Spring (BSP July to December

NOTE: Calendar B is for Education and some Health subjects. You **cannot mix Main and Calendar B session** subjects. You may only select these subjects if you are studying Education and have first discussed your study plan with UTS international. For more information see the <u>Education Study</u> <u>Guide</u>.

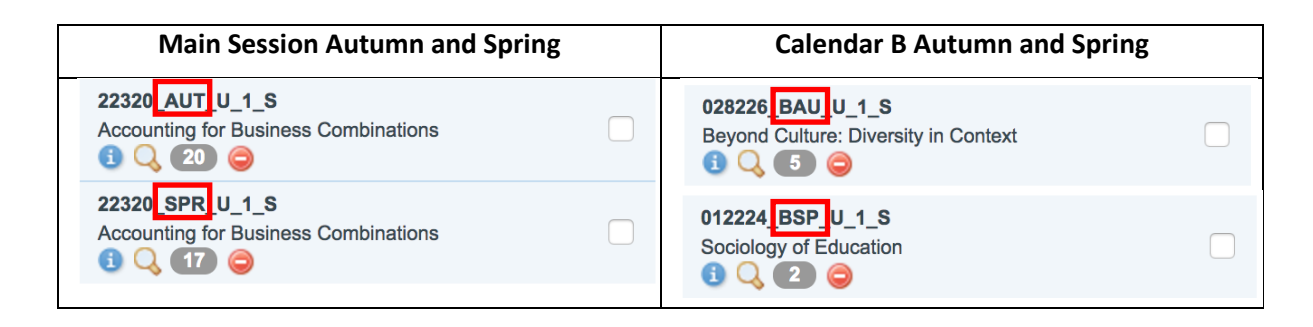

- a. Use the <u>UTS Timetable Planner</u> to find your preferred subject. You will then be able to check the following information about the subject.
  - i. Is taught in your preferred UTS Session?
  - ii. Is it still available?
  - iii. The schedule of class times / activity groups (these may include lectures, labs, tutorials, workshops, etc.)
- b. You should review <u>Timetable Terminology</u> explanations in detail on the website to help you interpret the finer detail of reading the timetable.

c. When you search for the course code in the Timetable, the code comes up with AUT for Autumn Session and SPR for Spring Session i.e. 22320\_AUT\_U\_1\_S and 22320\_SPR\_U\_1\_S Accounting for Business Combinations. You can also filter a subject by Teaching Period, Campus, Faculty and Activity Type.

| <b>BUTS</b>                                             |                          |                                   |                 | 22 | Timetabl                             | e F    | Planner 2             | 2017    |  |  |
|---------------------------------------------------------|--------------------------|-----------------------------------|-----------------|----|--------------------------------------|--------|-----------------------|---------|--|--|
|                                                         |                          |                                   |                 |    |                                      | Subjec | ts Locations Grou     | ps Help |  |  |
| Selected Subjects                                       | Search Subjects          |                                   |                 |    |                                      |        |                       |         |  |  |
| Show Timetable<br>Select All De-select All Clear        | Code / Description 22320 | Code / Description 22320 Q Search |                 |    |                                      |        |                       |         |  |  |
| 22320 AUT_U 1_S<br>Accounting for Business Combinations | Advanced Filter          | Advanced Filter                   |                 |    |                                      |        |                       |         |  |  |
| 0400                                                    | Teaching Period          |                                   | Campus          |    | Faculty                              |        | Activity Type         |         |  |  |
| 22320 SPR_U 1_S                                         | ALL                      |                                   | ALL             |    | ALL                                  |        | ALL                   |         |  |  |
| B Q (17) O                                              | August                   |                                   | China (CN)      |    | Design, Architecture and<br>Building |        | Bootcamp              |         |  |  |
|                                                         | Autumn                   |                                   | Hong Kong (HK)  |    | Business                             |        | Breakout              |         |  |  |
|                                                         | Calendar B Autumn        | -                                 | Moore Park (MP) |    | Transdisciplinary                    |        | Class not required    |         |  |  |
|                                                         | Calendar B Spring        |                                   | City (U)        |    | Innovation                           |        | Computer Lab          |         |  |  |
|                                                         | December                 |                                   |                 |    | Engineering and                      |        | Cover                 |         |  |  |
|                                                         | February                 |                                   |                 |    | Information Technology               |        | Drop-in               |         |  |  |
|                                                         | July                     |                                   |                 |    | Arts and Social Sciences             |        | Introductory Activity |         |  |  |
|                                                         | March                    |                                   |                 |    | Health                               |        | Laboratory            |         |  |  |
|                                                         | May                      |                                   |                 |    | Law                                  |        | Lecture               |         |  |  |
|                                                         | October                  |                                   |                 |    | Science                              |        | Miscellanous          |         |  |  |
|                                                         | Spring                   |                                   |                 |    | Jumbunna Indigenous                  |        | Practical             |         |  |  |
|                                                         | Summer                   |                                   |                 |    | House or Learning                    |        | Seminar               |         |  |  |

d. If the code/description entered **does not appear** in the left-hand side column i.e. *No subject found*, this means the subject is not offered.

|                                                | Search Subjects           |  |  |  |
|------------------------------------------------|---------------------------|--|--|--|
| low Timetable<br>elect All De-select All Clear | Code / Description 012219 |  |  |  |
| bject found                                    | Advanced Filter           |  |  |  |
|                                                | Day and Time              |  |  |  |

e. You can add multiple subjects and export (in the Flat View) to check if class times clash.

| <b>BUTS</b>                                             | Timetab                    | le Pl    | anne      | er 20  | )17  |
|---------------------------------------------------------|----------------------------|----------|-----------|--------|------|
|                                                         |                            | Subjects | Locations | Groups | Help |
| Selected Subjects                                       | Search Subjects            |          |           |        |      |
| Show Timetable<br>Select All De-select All Clear        | Code / Description 99210 Q | Search   |           |        |      |
| 22320_AUT_U_1_S<br>Accounting for Business Combinations | Advanced Filter            |          |           |        | 0    |
| 22320_SPR_U_1_S<br>Accounting for Business Combinations | Day and Time               |          |           |        | 0    |
| 99210_SPR_U_1_S<br>Contemporary Global Economy          |                            |          |           |        |      |

f. For some subjects, class times may appear to overlap or clash but this does not mean students attend all items on the timetable.

| <b>BUTS</b>                                             |          |          |       |                                                                | Time     | etable I                                                                  | Plann         | er 2017     |
|---------------------------------------------------------|----------|----------|-------|----------------------------------------------------------------|----------|---------------------------------------------------------------------------|---------------|-------------|
|                                                         |          |          |       |                                                                |          | Subje                                                                     | cts Locations | Groups Help |
| Selected Subjects                                       | a        | <b>B</b> |       |                                                                |          |                                                                           | Split All W   | eeks 🗸 💷 🔳  |
| Select All De-select All Clear                          | Day      | Week     | Month | A                                                              | ll weeks |                                                                           | Today         | • •         |
| 22320_AUT_U_1_S<br>Accounting for Business Combinations | 9:00 AM  | Mon      | Tue   | Wed 22320_SPR_U_1                                              | Thu      | Fri                                                                       | Sat           | Sun         |
| 22320_SPR_U_1_S<br>Accounting for Business Combinations |          |          |       | Accounting for<br>Business<br>Combinations<br>Tut1             |          | 20040 SDD 11 4                                                            |               |             |
| 99210_SPR_U_1_S<br>Contemporary Global Economy          |          |          |       | 2/8-6/9, 20/9-<br>18/10<br>2232 2232<br>Accc Accc              |          | Contemporary<br>Global Economy<br>Lec1<br>01                              |               |             |
|                                                         | 11:00 AM |          |       | Com Com Accc<br>Tut1 Tut1 for<br>02 03 Busi                    |          | 99210_4 99210_4<br>Contern Contern<br>Global Global<br>Econom Econom      |               |             |
|                                                         | 12:00 PM |          |       | 2232 2232 2232<br>Accc Accc Accc<br>for for for<br>Busil Busil |          | 01 02<br>4/8-8/9, 4/8-8/9,<br>22/9- 22/9-<br>20/10 20/10<br>CB05BJ CB05C. |               |             |
|                                                         | 1:00 PM  |          |       | Tuti Tuti<br>04 05<br>2/8_ 2/8_<br>2232 2232                   |          |                                                                           |               |             |

g. It is important to click on the magnifying glass and review the Activity Group details – i.e. lecture, tutorial, workshop or laboratory times – to understand what you may need to attend. For example, in 22320\_SPR\_U\_1\_S Accounting for Business Combinations below, students must attend one activity from each group i.e. Lec1, Lecture; Tut1, Tutorial and Ups1, UPASS.

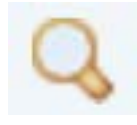

| <b>BUTS</b>                                                                                                    | Timetable Planner 2017                                                                                                    |
|----------------------------------------------------------------------------------------------------|----------------------------------------------------------------------------------------------------|
|                                                                                                    | Subjects Locations Groups Help                                                                                                    |
| Select All De-select All Clear                                                                                                    | 22320_SPR_U_1_S<br>Accounting for Business Combinations This subject contains 3 activity group(s). A student is required to attend one activity (class) from each of the following groups. Lec1, Lecture Tut1, Tutorial Ups1, UPASS |
| 22320_SPR_U_1_S<br>Accounting for Business Combinations<br>9 Q 10_SPR_U_1_S<br>Contemporary Global Economy<br>Q 20 Section 20 Section 20 Sect |                                                                                                    |

For some subjects, there are multiple sections a student can select from. For example, in
 54051\_SPR\_U\_1\_S: Politics, Ideologies and Beliefs below, students must attend one Int1, Introductory Activity; Lec1, Lecture and Tut1, Tutorial in only 1 section out of the 2 sections available.

| <b>BUTS</b>                                                                                                    |                                                                                                    |                             | Tin       | neta  | ble Pl   | anne      | r 2017      |  |  |
|----------------------------------------------------------------------------------------------------|----------------------------------------------------------------------------------------------------|-----------------------------|-----------|-------|----------|-----------|-------------|--|--|
|                                                                                                    |                                                                                                    |                             |           |       | Subjects | Locations | Groups Help |  |  |
| Selected Subjects                                                                                                    | 54051_SPR<br>Politics, Ide                                                                                                    | _U_1_S<br>ologies and Belie | fs        |       |          |           |             |  |  |
| Show Timetable Select All De-select All Clear 99210_SPR_U_1_S Contemporary Global Economy  G G G G 54051_SPR_U_1_S Dutting a Dation of Dation of D | This subject contains 3 activity group(s). A student is required to attend one activity (class) from each of the following groups.  Int1, Introductory Activity Lec1, Lecture Tut1, Tutorial This subject is further broken down into 2 sections. All activities selected by a student should fall into one section. The sections options are as follows: |                             |           |       |          |           |             |  |  |
| Politics, Ideologies and Beliets                                                                                                    | Group                                                                                                    | Activity                    | Dav       | Time  | Duration | Location  |             |  |  |
|                                                                                                    | Int1                                                                                                    | 01                          | Wed       | 15:00 | 1 hr     | POWERH    | OUSE        |  |  |
|                                                                                                    | Lec1                                                                                                    | 01                          | Wed       | 15:00 | 1 hr     | POWERH    | IOUSE       |  |  |
|                                                                                                    | Tut1                                                                                                    | 2 hrs                       | CB06.04.0 | 037   |          |           |             |  |  |
|                                                                                                    | Section: SO                                                                                                    | 202                         |           |       |          |           |             |  |  |
|                                                                                                    | Group                                                                                                    | Activity                    | Day       | Time  | Duration | Location  |             |  |  |
|                                                                                                    | Int1                                                                                                    | 02                          | Thu       | 12:00 | 1 hr     | POWERH    | IOUSE       |  |  |
|                                                                                                    | Lec1                                                                                                    | 02                          | Thu       | 12:00 | 1 hr     | CB08.02.0 | 005         |  |  |
|                                                                                                    | Tut1                                                                                                    | 16                          | Fri       | 17:00 | 2 hrs    | CB05C.02  | 2.046       |  |  |
|                                                                                                    | Go Back                                                                                                    |                             |           |       |          |           |             |  |  |

# Need more Information?

Email the UTS International Study Abroad and Exchange Team at studyabroad.exchange@uts.edu.au Web: www.studyabroad-exchange.uts.edu.au